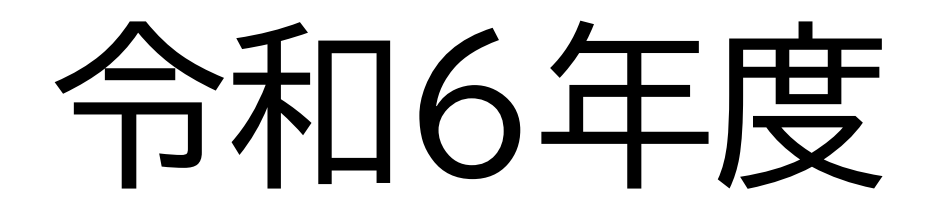

# 障害者雇用納付金制度 電子申告申請ID・PW取得について

※この資料で使われている画像、動画は、
 ●今後のシステムの更新状況
 ●お使いのブラウザの設定 等
 によっては一部実際の操作画面と異なる場合があります。

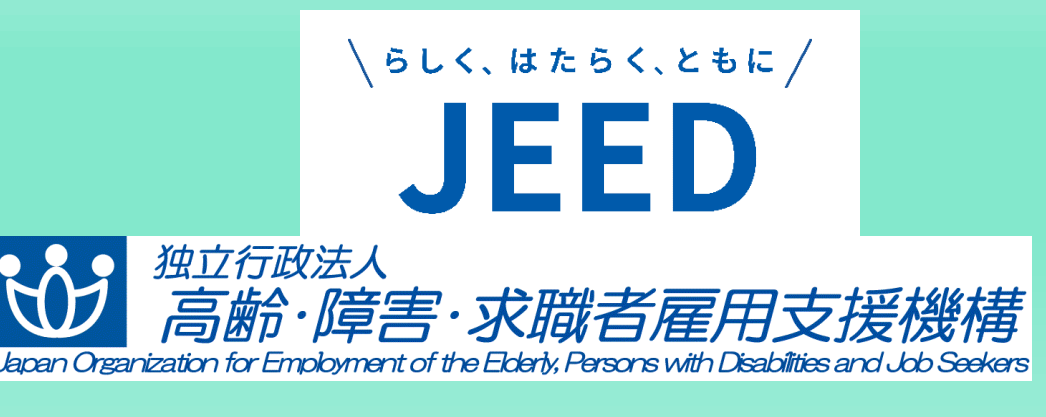

愛知支部 高齡•障害者業務課

## I 電子申告申請システムについて 1 電子申告申請システムへのアクセス方法

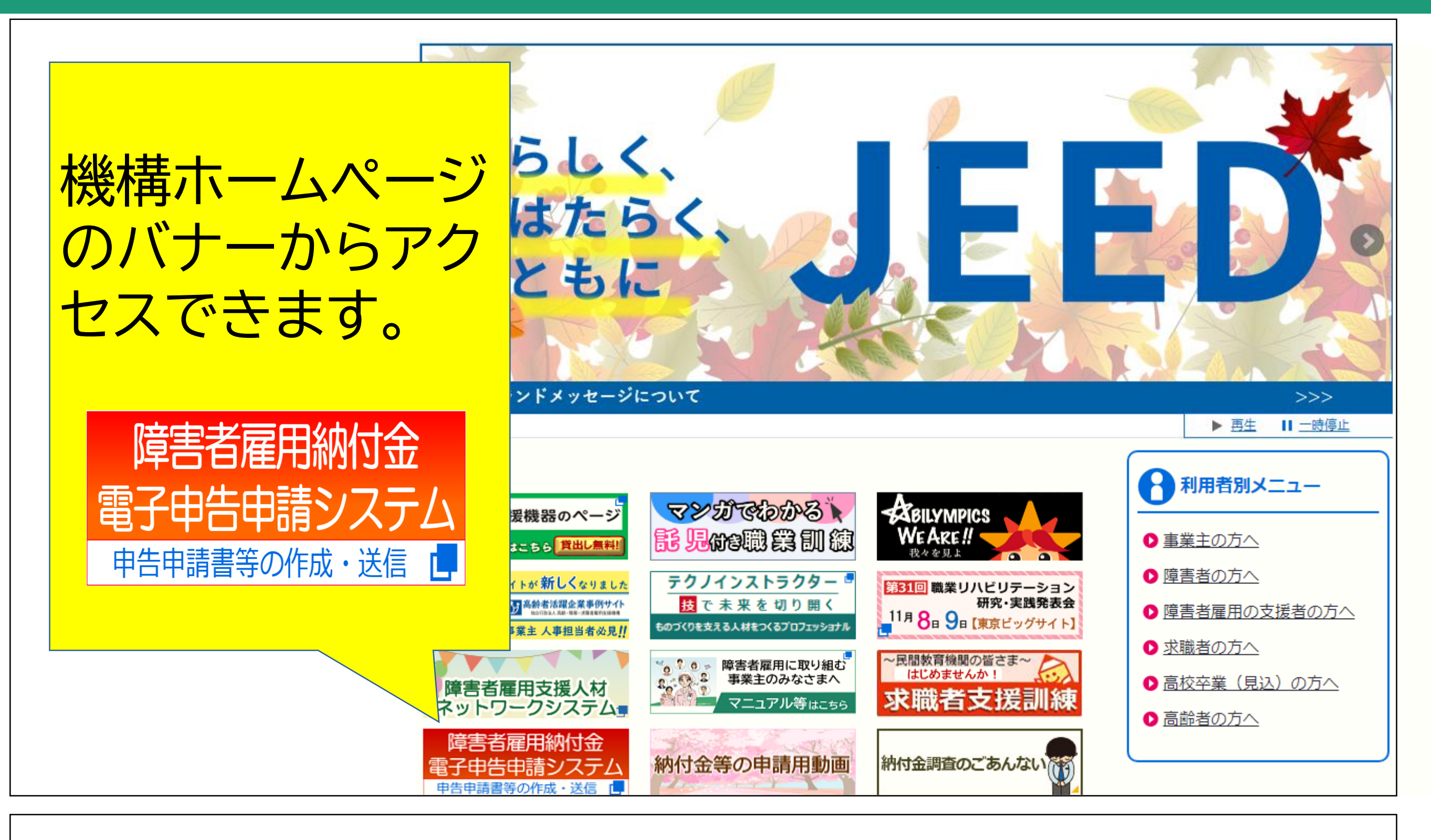

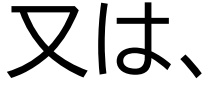

障害者雇用納付金電子申告申請システム

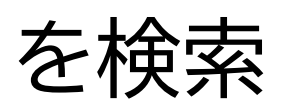

## 電子申告申請システムについて |2各機能の概要

#### 基本メニュー

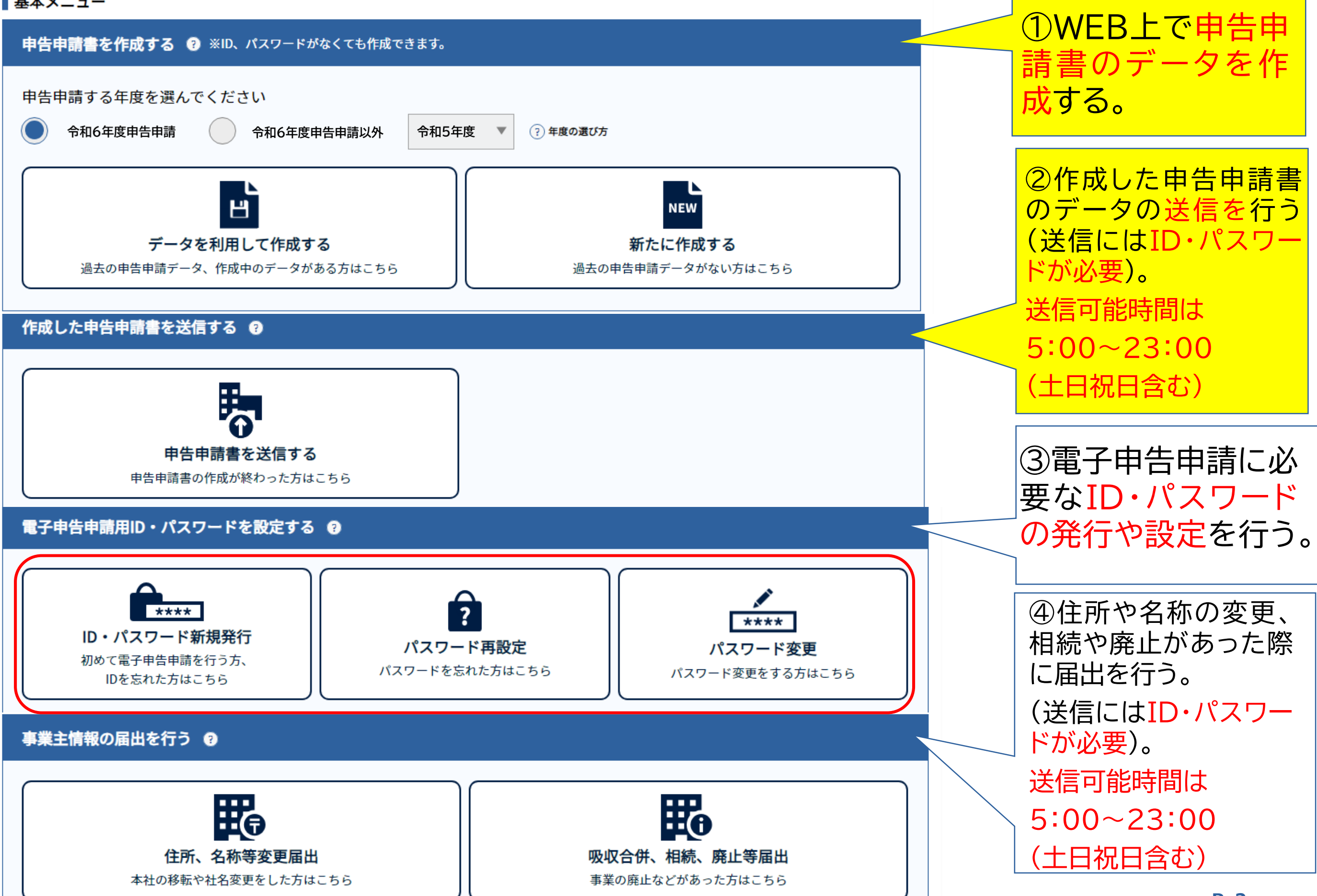

#### 電子申告申請用ID・パスワードを設定する 😨

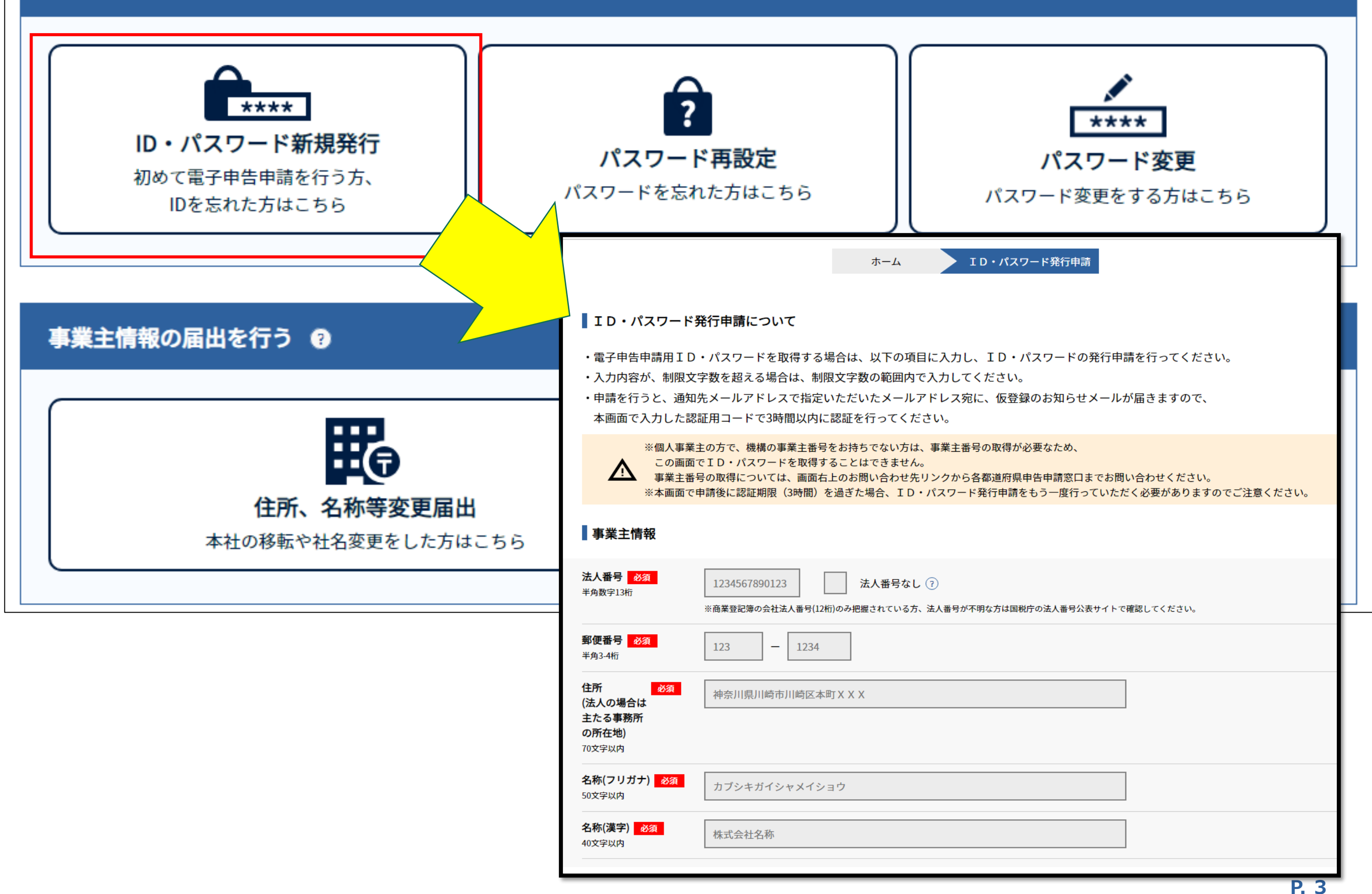

| 通知先メール <u>必須</u><br>アドレス<br>通知先メール <u>必須</u><br>アドレス<br>(確認)<br>認証用情報            | XXXXXXX@XXX.XX<br>XXXXXXX@XXX.XX |                                | 通知先メール<br>外部からのメー<br>に受信できる<br>力します。 | アドレス<br>ールが確実<br>アドレスを入 |  |  |
|----------------------------------------------------------------------------------|----------------------------------|--------------------------------|--------------------------------------|-------------------------|--|--|
| <b>▲</b> * 6文字以                                                                  | X上8文字以下の半角数字で設定してください。           |                                |                                      |                         |  |  |
| 認証用コード <u>必須</u> (<br>認証用コード <u>必須</u><br>(確認)                                   |                                  | 認証用コ-<br>6文字以上<br>任意の半角<br>ます。 | -ドを入力<br>-8文字以下の<br>勇数字を入力し          |                         |  |  |
| ■ 当機構における個                                                                       | 人情報の取扱いについて                      |                                |                                      |                         |  |  |
| (1)個人情報に関す                                                                       | (1)個人情報に関する基本的な取扱い               |                                |                                      |                         |  |  |
| 障害者雇用納付金等の電子申告申請ID取得に際して入力された個人情報は、個人情報保護法及び当機構が定める                              |                                  |                                |                                      |                         |  |  |
| 「個人情報の取                                                                          | 扱いに関する規程」等に従い、当機構が管理します。<br>日的   |                                |                                      |                         |  |  |
| (2)順八旗報の利用日的<br>入力された個人情報は、障害者雇用納付金の徴収及び障害者雇用調整金等の支給に関する審査、由告由請事業主に対する調査に利用するほか。 |                                  |                                |                                      |                         |  |  |
| 障害者雇用納付金制度の効果的な運営及び障害者の雇用支援策の検討等に関する統計資料の基礎データとして活用する場合があります。                    |                                  |                                |                                      |                         |  |  |
| この場合においては、個別の企業や個人が識別できないよう処理した結果のみを利用します。                                       |                                  |                                |                                      |                         |  |  |
| (3)個人情報の取扱いの継続的な改善                                                               |                                  |                                |                                      |                         |  |  |
| 個人情報の取扱いについては、適宜その改善に努めます。                                                       |                                  |                                |                                      |                         |  |  |
|                                                                                  |                                  |                                |                                      |                         |  |  |

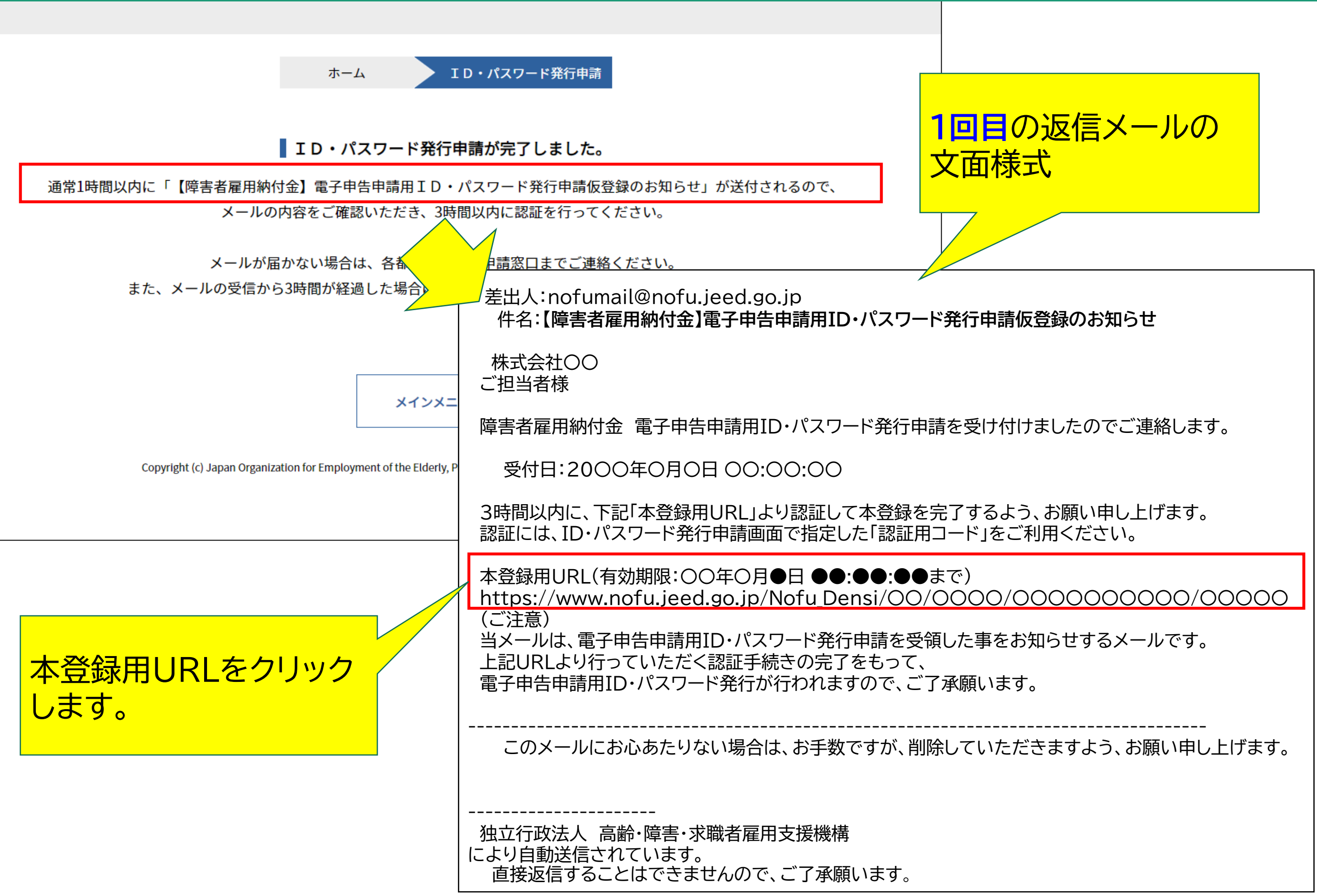

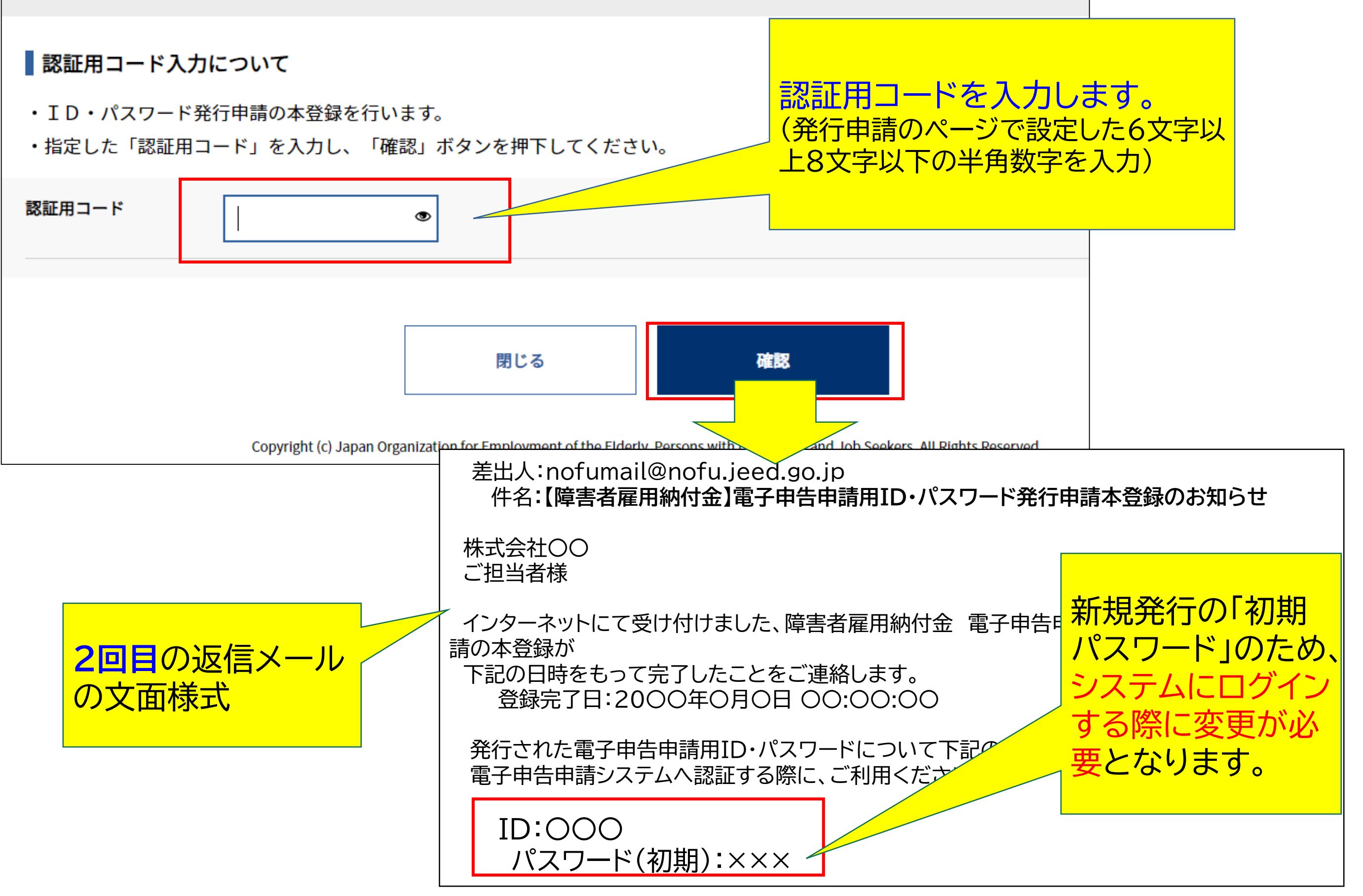

4 パスワード再設定・変更 II 電子申告申請用ID・パスワードを設定する

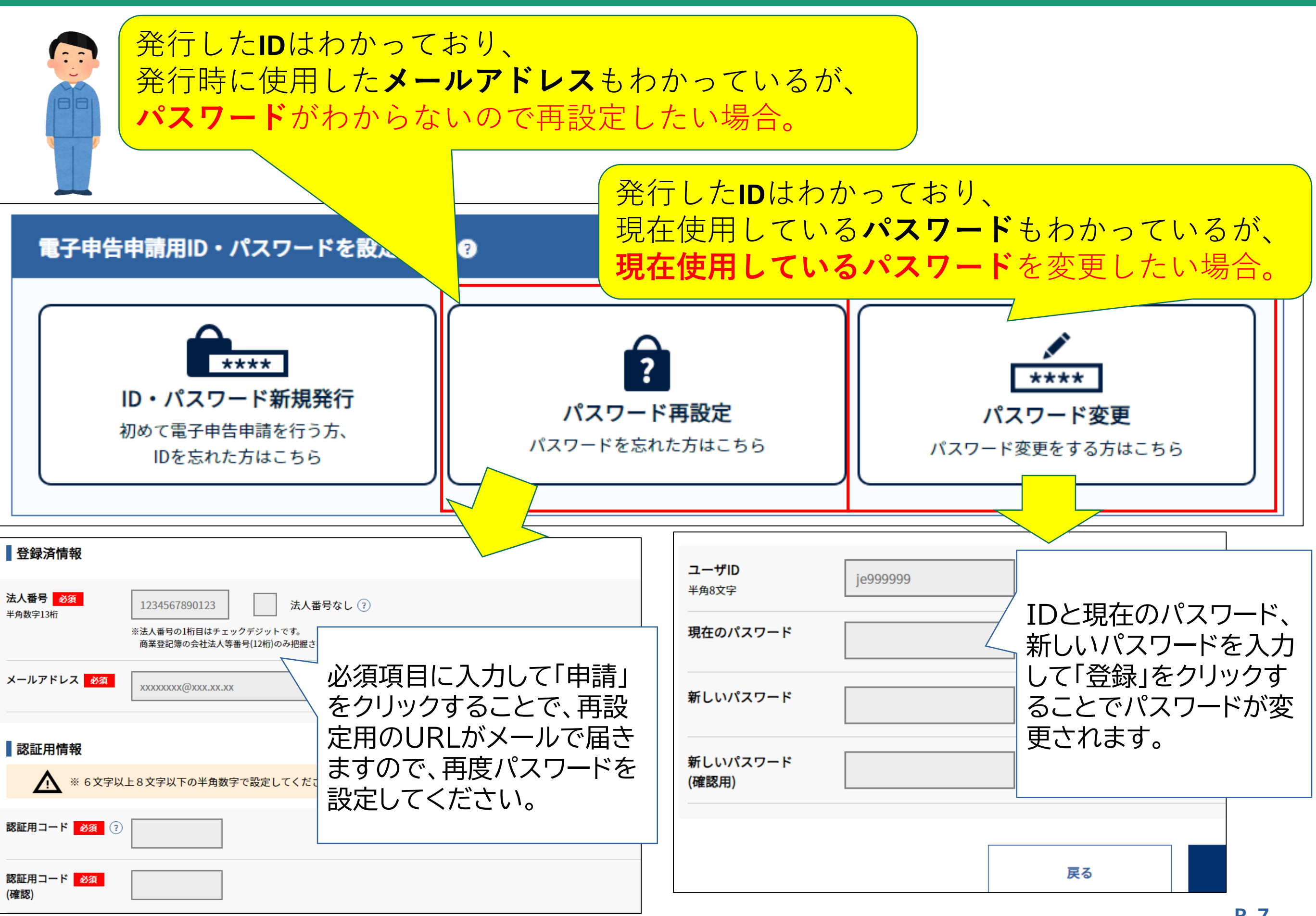

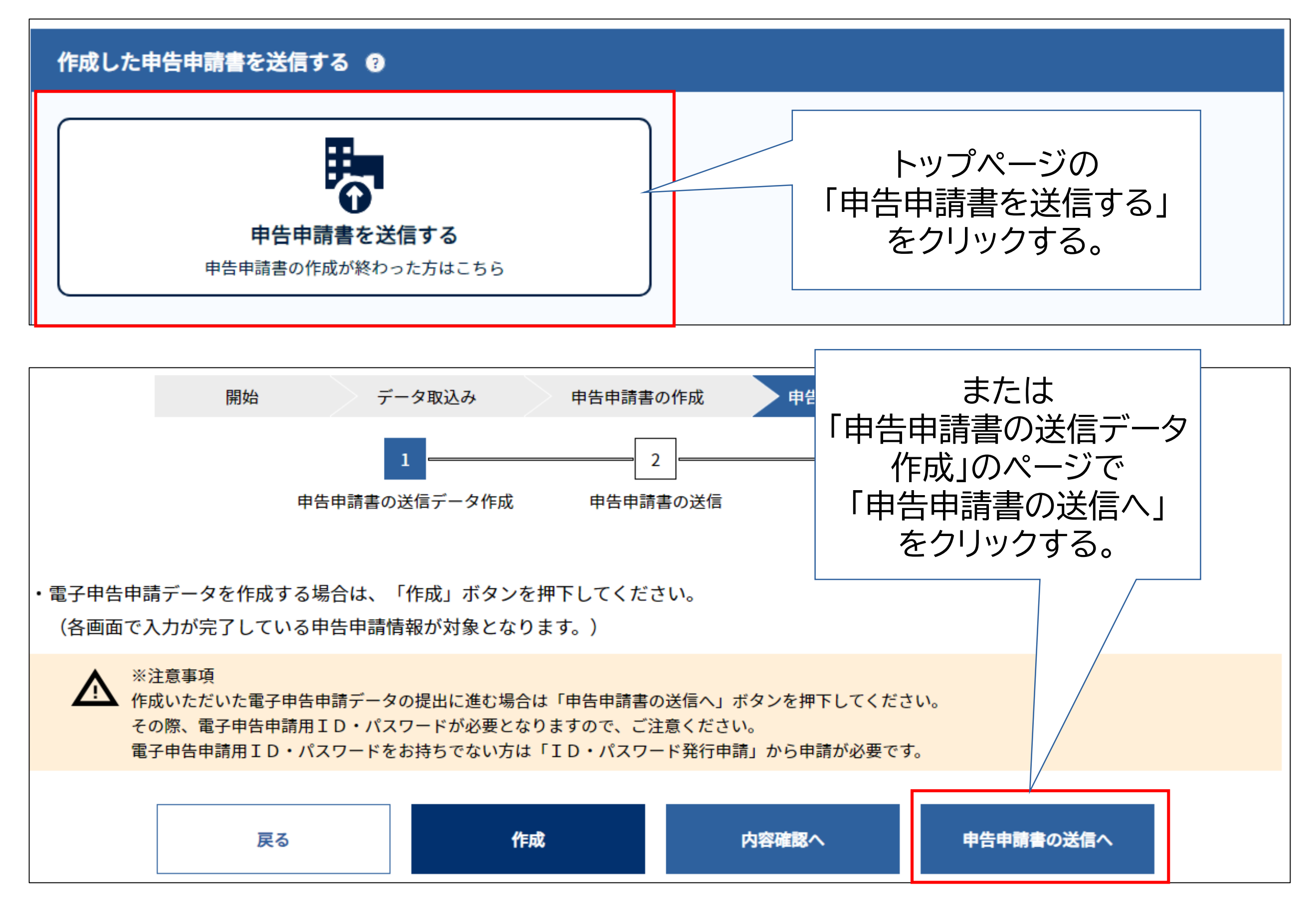

#### Ⅲ 作成した申告申請書を送信する

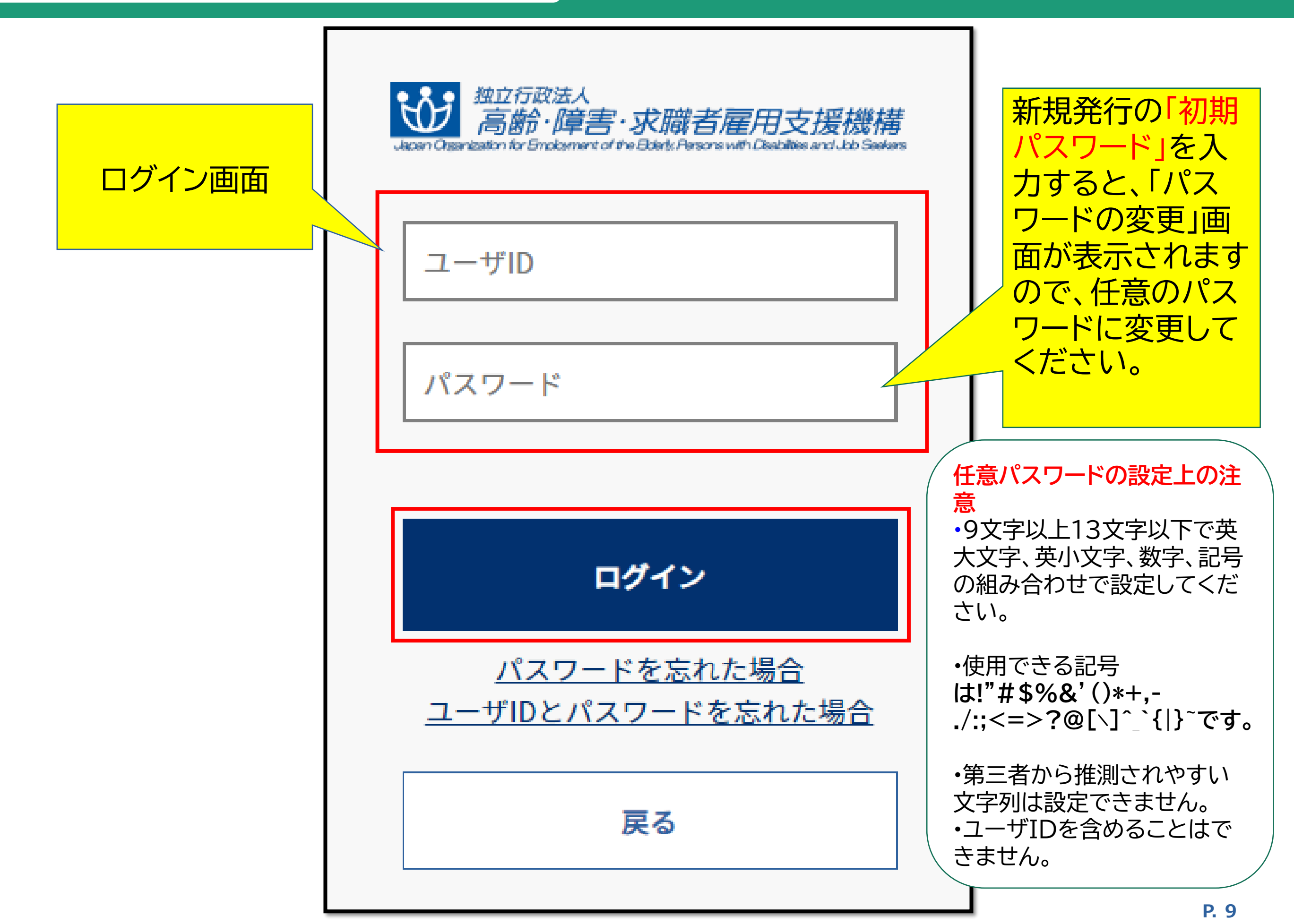

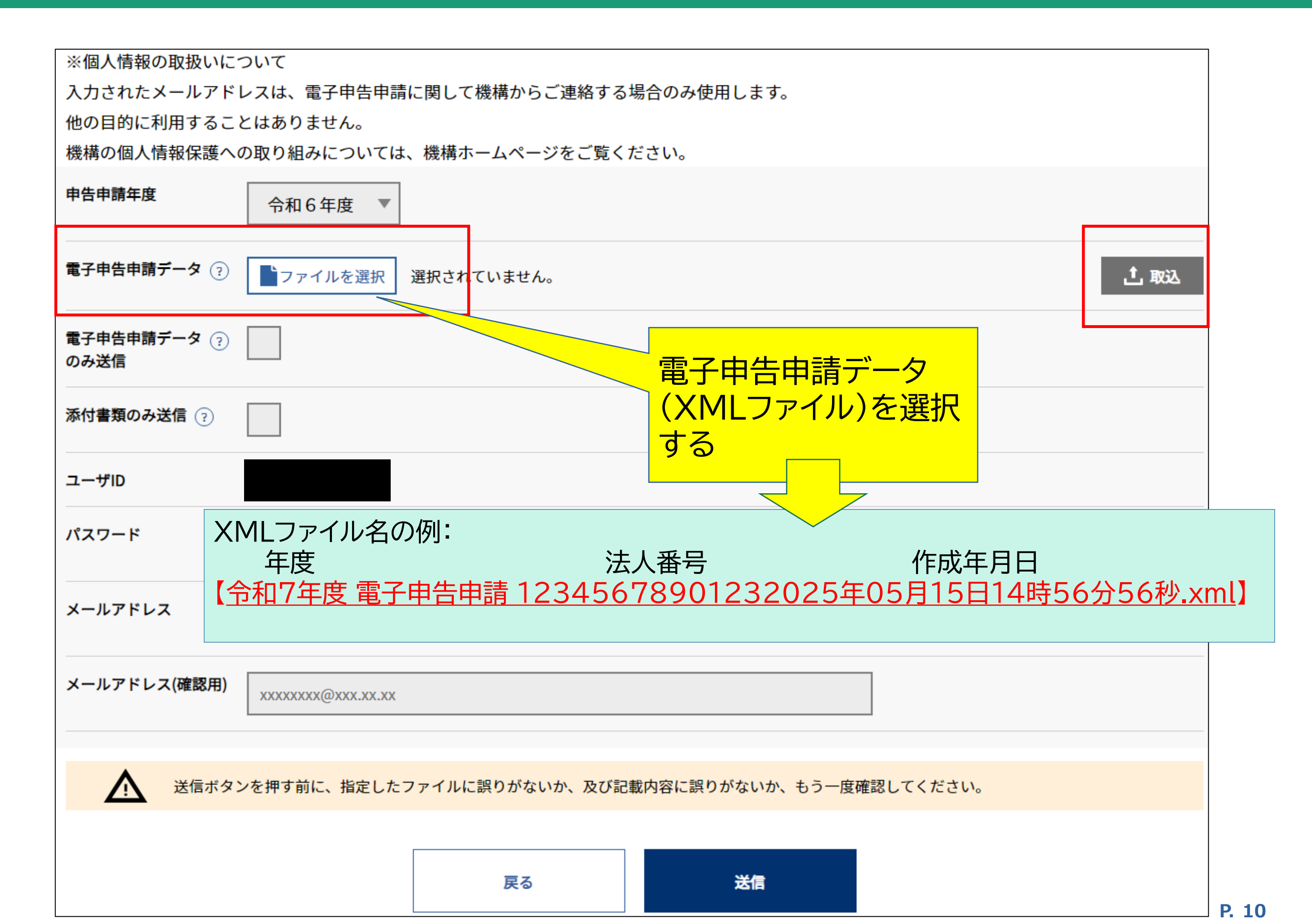

### Ⅲ 作成した申告申請書を送信する

| 電子申告申請データ ?                                                           | <b> 「</b> ファイルを選択」 く |                         | 5分39秒.xml                | 土 取込               |  |  |  |
|-----------------------------------------------------------------------|----------------------|-------------------------|--------------------------|--------------------|--|--|--|
| 電子申告申請データ <sub>?</sub><br>のみ送信                                        | ふ い き れ ま す          | f<br>領の必安な場合に<br>-<br>。 | 表示と                      |                    |  |  |  |
| 添付書類のみ送信 🤉                                                            |                      |                         |                          |                    |  |  |  |
| ふ付書類の提出が必要です。<br>電子申告申請システムで送信する場合、「添付書類」ボタンを押して、遷移先画面で添付書類を選択してください。 |                      |                         |                          |                    |  |  |  |
| 忝付書類の提出方法                                                             | 【推奨】電子申告申請システム       | なで送信 の一部送 ?             |                          |                    |  |  |  |
| ▲ 添付書類が添付されていません                                                      |                      |                         |                          |                    |  |  |  |
|                                                                       | 添付書類                 |                         | 添付書類のPDFラ                | データがある場            |  |  |  |
| ユーザID                                                                 |                      |                         | 合は、「電子甲告甲」<br>送信」を選択し、「淡 | ∃請システムで<br>忝付書類↓をク |  |  |  |
| パスワード                                                                 | ••••••               |                         | リックします。                  |                    |  |  |  |
| メールアドレス                                                               | xxxxxxx@xxx.xx       |                         |                          |                    |  |  |  |
| メールアドレス(確認用)                                                          | xxxxxxx@xxx.xx.xx    |                         |                          |                    |  |  |  |
|                                                                       |                      |                         |                          |                    |  |  |  |
| 送信ボタンを押す前に、指定したファイルに誤りがないか、及び記載内容に誤りがないか、もう一度確認してください。                |                      |                         |                          |                    |  |  |  |

複数選択してください。

・電子申告申請システムは、WEBブラウザのTLS通信を利用し、通信の暗号化を行うことにより、セキュリティの確保を講じております。

また、外部からの不正アクセスを制限する万全のセキュリティ対策を実施したOSを採用し、セキュリティリスクの回避に努めており ます。

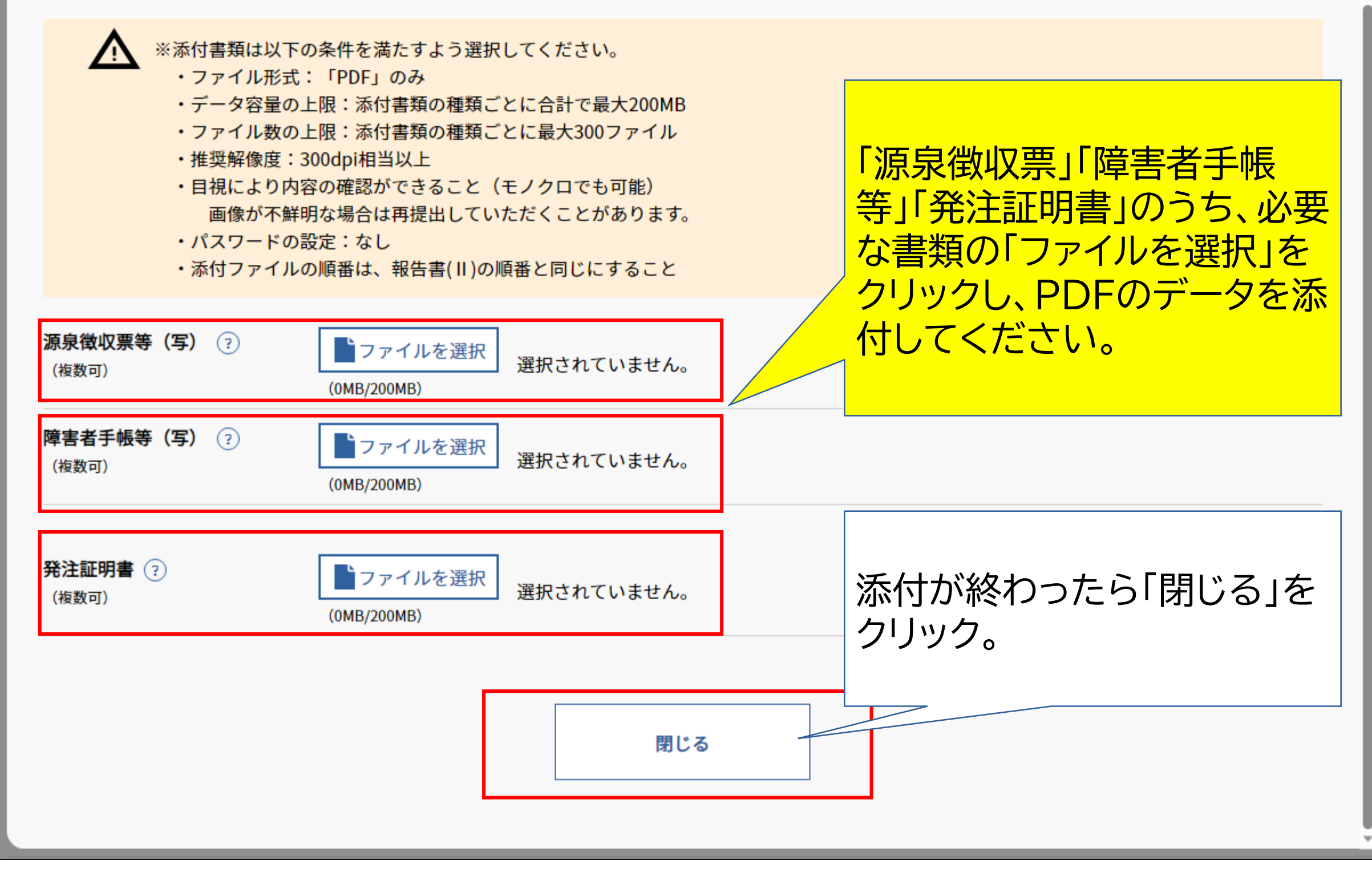

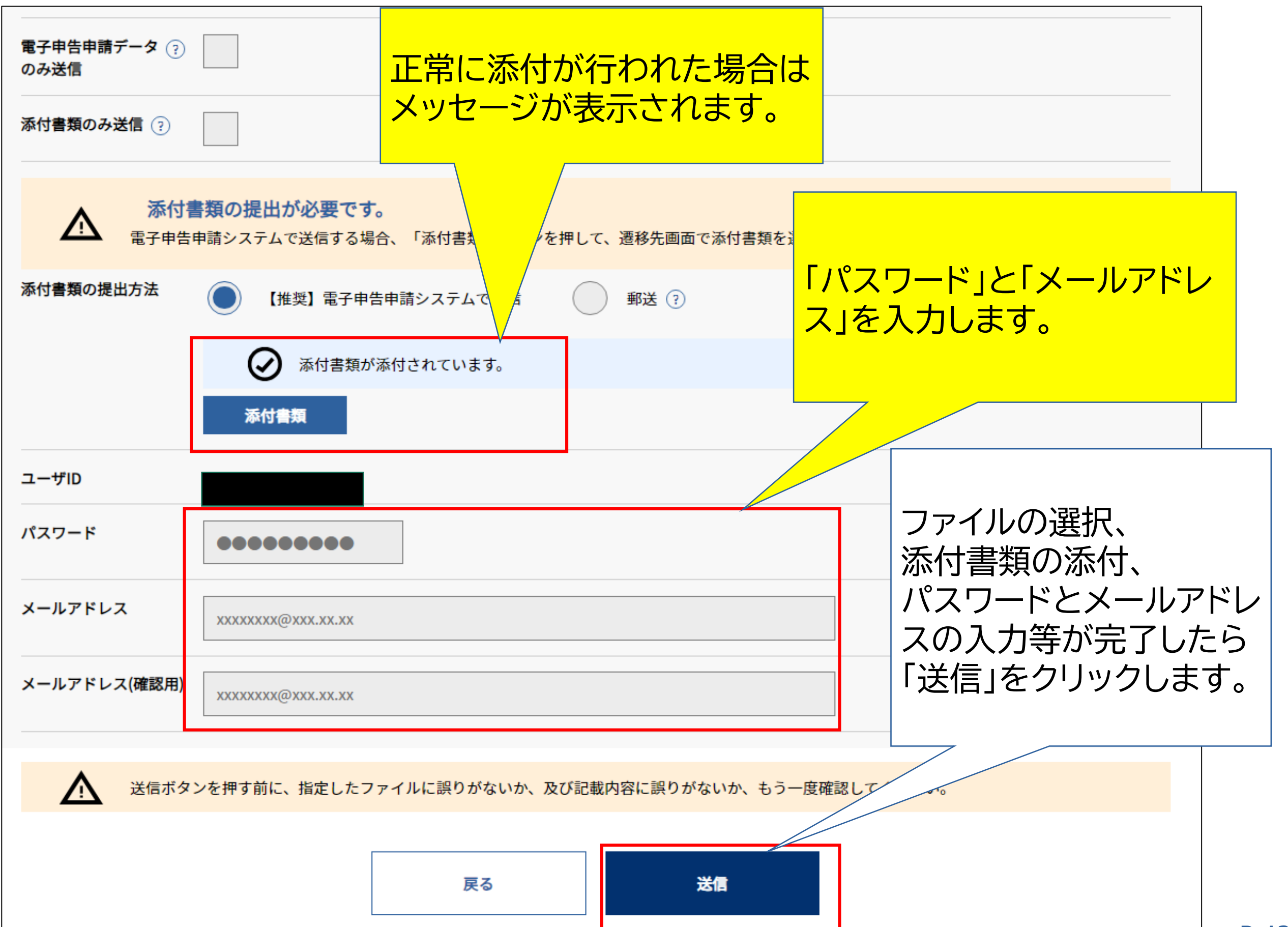

#### Ⅲ 作成した申告申請書を送信する

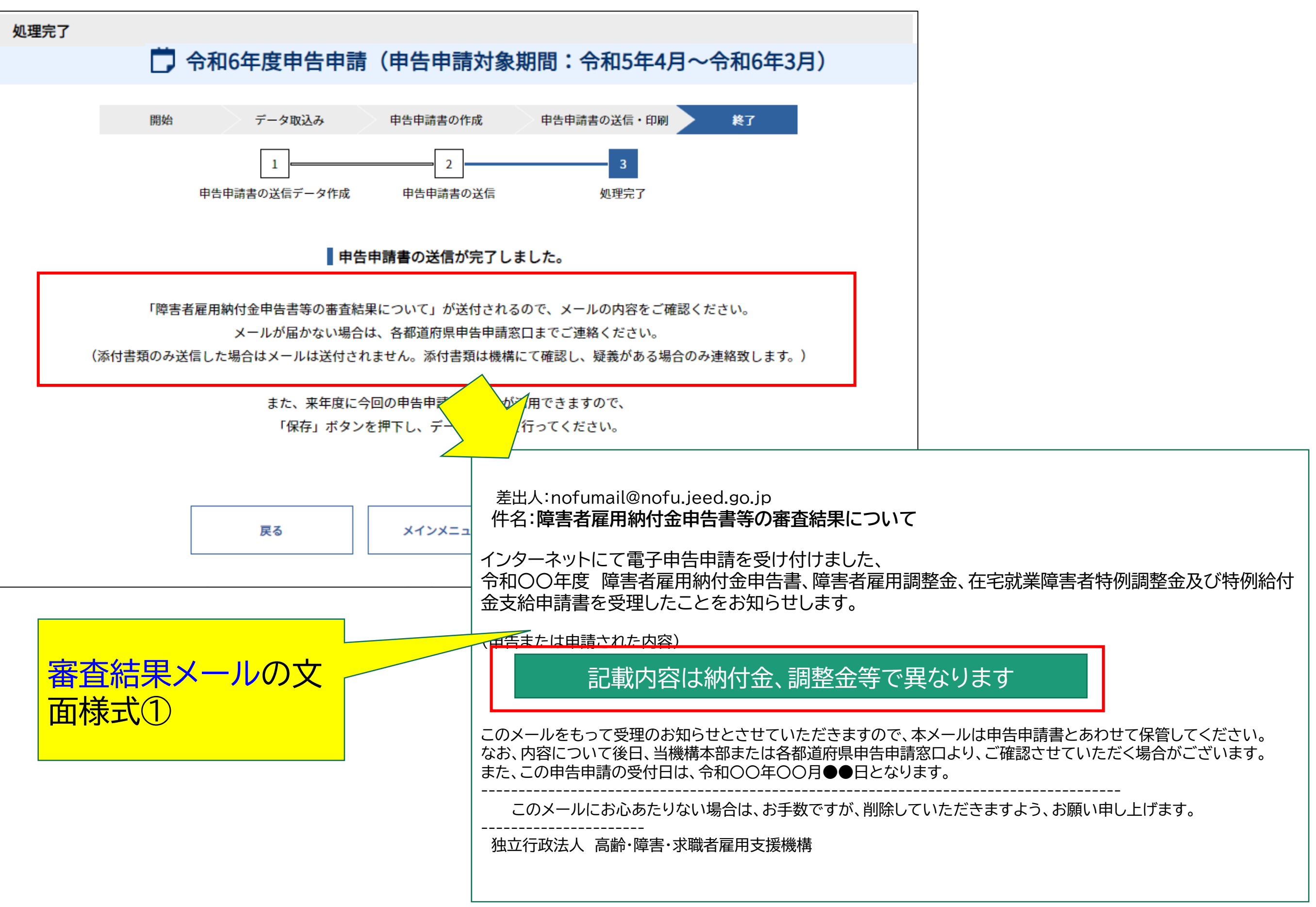

差出人:nofumail@nofu.jeed.go.jp

件名:障害者雇用納付金申告書等の審査結果について

インターネットにて電子申告申請を受け付けました、

令和〇〇年度 障害者雇用納付金申告書、障害者雇用調整金、在宅就業障害者特例調整金及び特例給 付金支給申請書を審査した結果、以下の誤りがありましたので、申告申請データを訂正のうえ、再度の 電子申告申請をお願いします。

このままでは正式な受理とはなりませんのでご注意願います。

障害者にかかるエラー等については、個人情報保護のため個人名等は表示しておりません。

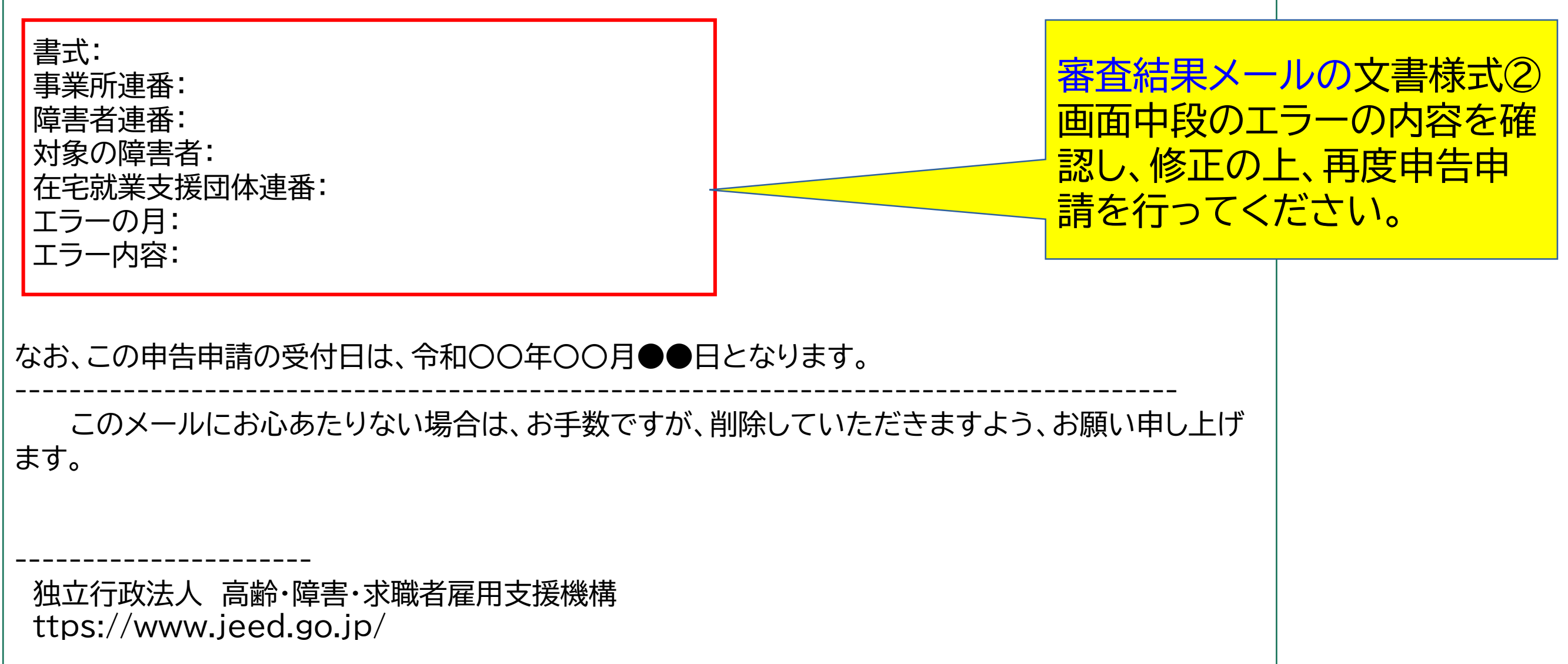

#### 処理完了

![](_page_16_Figure_2.jpeg)

![](_page_17_Picture_0.jpeg)

※「QRコード」は、株式会社デンソーウェーブの登録商標です